## DFL-800/1600/2500 How to setup Traffic Shaping

You can set your firewall to limit or guarantee bandwidth for certain services or/and for certain computers.

The below steps describe the configuration where we are using 1Mbps up / 1Mbps down link with the following traffic shaping rules:

- inbound and outbound HTTP and HTTPS the max bandwidth is 500Kbps.
- inbound and outbound POP3 the guaranteed bandwidth is 300Kbps, max is 700Kbps.
- other inbound and outbound services use the remaining bandwidth.

Here is the schematic representation of the three traffic shaping pipes we are going to create (we will need three pipes for outbound and three pipes for inbound traffic):

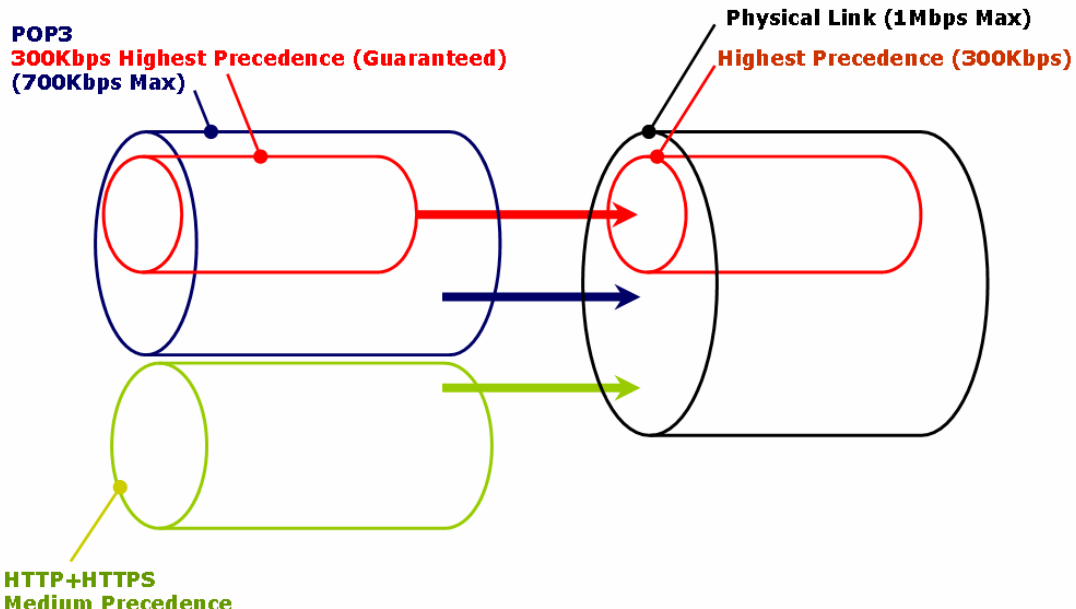

Medium Precedence 500Kbps Max **Step 1.** Log into your firewall. Go to Traffic Shaping > Pipes.

Create a new entry for a "standard-in" pipe which describes physical connection limitations for download speed. Set the pipe limits: Total - 1000Kb. Under Precedences set "Highest" with 300Kbps (this is for the guaranteed bandwidth).

Create another pipe for "standard-out" (upload speed). Set the pipe limits: Total - 1000Kb. Under Precedences set 'Highest' with 300Kbps.

| General                                      |                                                                                                    |
|----------------------------------------------|----------------------------------------------------------------------------------------------------|
| A pipe det                                   | ines basic traffic shaping parameters. The pipe rules then determines which traffic goes through which pipes.                                                                             |
| Name                                         |                                                                                                    |
| Hame.                                        | wan1-std-out                                                                                                    |
| Pipe Limits                                  |                                                                                                    |
| Use pipe limits to s                         | pecify bandwidth limits per precedence in the pipe. If traffic in one precedence exceeds its limits, additional traffic will b<br>a lowest available precedence (usually precedence 1 ow) |
|                                              | iones available productive (assaily productive con ).                                                                                                    |
| Note that, for                               | bandwidth, kilo' and 'mega' are multiples of 1000, not 1024                                                                                                    |
|                                              |                                                                                                    |
| Precedences:                                 |                                                                                                    |
| Precedences:<br>Highest:                     | 300 kilobits per second                                                                                                    |
| Precedences:<br>Highest:<br>High:            | 300 kilobits per second                                                                                                    |
| Precedences:<br>Highest:<br>High:<br>Medium: | 300 kilobits per second<br>kilobits per second                                                                                                    |

Step 2. Create two pipes (in and out) for HTTP traffic: Total bandwidth - 500 kbps. Precedence: Medium 500 kbps.

|          | ) General                                                    |                                                                                                    |                                                      |
|----------|--------------------------------------------------------------|----------------------------------------------------------------------------------------------------|------------------------------------------------------|
|          | A pipe defines basi                                          | c traffic shaping parameters. The pipe rules then determines wh                                                        | ich traffic goes through which pipes.                |
| ;        | Name: http-out                                               |                                                                                                    |                                                      |
| <u>.</u> | ) Pipe Limits                                                |                                                                                                    |                                                      |
|          | Use pipe limits to specify ba<br>pushed down to the lowest a | ndwidth limits per precedence in the pipe. If traffic in one prece<br>available precedence (usually precedence "Low"). | dence exceeds its limits, additional traffic will be |
| v        | () Note that, for bandwid                                    | th, kilo' and 'mega' are multiples of 1000, not 1024                                                                   |                                                      |
| i        | Precedences:                                                 |                                                                                                    |                                                      |
| li       | Highest:                                                     | kilobits per second                                                                                                    |                                                      |
| 1        | High:                                                        | kilobits per second                                                                                                    |                                                      |
|          |                                                              |                                                                                                    |                                                      |
| c        | Medium: 500                                                  | kilobits per second                                                                                                    |                                                      |

Step 3. Create two pipes (in and out) for POP3 traffic: Total bandwidth – 700 kbps. Precedence: Highest 300 kbps.

| 🧭 pop3-in                            |                                                                                                    |   |
|--------------------------------------|----------------------------------------------------------------------------------------------------|---|
| 🕗 pop3-ou                            |                                                                                                    |   |
| 🔊 General                            |                                                                                                    | 5 |
| A pipe of                            | fines basic traffic shaping parameters. The pipe rules then determines which traffic goes through which pipes.                                                                                 |   |
| Name:                                | pop3-out                                                                                                    |   |
| Pipe Limits                          |                                                                                                    | 5 |
| Use pipe limits to<br>pushed down to | specify bandwidth limits per precedence in the pipe. If traffic in one precedence exceeds its limits, additional traffic will b<br>the lowest available precedence (usually precedence 'Low'). | e |
| () Note that,                        | r bandwidth, "kilo" and 'mega' are multiples of 1000, not 1024                                                                                                    |   |
| Precedences:                         |                                                                                                    |   |
| Highest:                             | 300 kilobits per second                                                                                                    |   |
| High:                                | kilobits per second                                                                                                    |   |
| Medium:                              | kilobits per second                                                                                                    |   |
| Low:                                 | kilobits per second                                                                                                    |   |
| Total:                               | 700 kilobits per second                                                                                                    |   |

**Step 4.** Go to Traffic Shaping > Pipe Rules. Create a Pipe Rule for HTTP traffic. Service - HTTP-All; Source - LAN/LAN-Net; Destination - WAN/All-nets. Click on Traffic Shaping tab and add the pipes for outgoing traffic (Forward Chain - HTTP-out, Standard-out) and incoming traffic (Return Chain - HTTP-in, Standard-in). Set Precedence to "Low".

| Traffic Shaping | wan1-         | http                     |                |                                                                                     |                                                                                                    |                 |                                                                                              |
|-----------------|---------------|--------------------------|----------------|-------------------------------------------------------------------------------------|----------------------------------------------------------------------------------------------------|-----------------|----------------------------------------------------------------------------------------------|
|                 | General       |                          |                |                                                                                     |                                                                                                    |                 |                                                                                              |
|                 | A Pi<br>rules | pe Rule determine<br>æt. | s traffic shap | ng policy - which                                                                   | h Pipes to use                                                                                                    |                 |                                                                                              |
|                 | Name:         | wan1-http                |                |                                                                                     |                                                                                                    |                 |                                                                                              |
|                 | Service:      | http-all                 | ~              |                                                                                     |                                                                                                    |                 |                                                                                              |
|                 | Schedule:     | (None)                   | *              |                                                                                     |                                                                                                    |                 |                                                                                              |
|                 | Address       | Filter                   |                |                                                                                     |                                                                                                    |                 |                                                                                              |
|                 | Spe           | cify source interface    | e and networ   | k, together with o                                                                  | destination inte                                                                                                    |                 |                                                                                              |
|                 | Interform:    | Source                   |                | Destination                                                                         |                                                                                                    |                 |                                                                                              |
|                 | Network:      | lan1                     | ¥              | allanata                                                                            | ~                                                                                                    |                 |                                                                                              |
|                 |               | laninet                  | ×<br>(173)     |                                                                                     | ×                                                                                                    |                 |                                                                                              |
|                 |               |                          |                | eneral Traffic<br>Pipe Chains<br>Jse pipe chains t<br>Forward Chain<br>Return Chain | o direct network traffic<br>Available<br>ftp-in<br>ftp-out<br>http-in<br>wan1-std-in<br>Available<br>ftp-in<br>ftp-out<br>http-out<br>http-out<br>wan1-std-out | c matching this | rule through one or more<br>lected<br>tp-out<br>an1-std-out<br>lected<br>tp-in<br>an1-std-in |
|                 |               |                          | •              | Precedence                                                                          |                                                                                                    |                 |                                                                                              |
|                 |               |                          |                | Map IP DSC     Use Fixed P     Low                                                  | CP (ToS)<br>Precedence                                                                                                    |                 |                                                                                              |
|                 |               |                          |                |                                                                                     |                                                                                                    |                 |                                                                                              |

**Step 5.** Create another Pipe Rule for the POP3 traffic. Service - POP3; Source - LAN/LAN-Net; Destination - WAN/All-nets. Click on Traffic Shaping tab and add the pipes for outgoing traffic (Forward Chain - POP3-out, Standard-out) and incoming traffic (Return Chain - POP3-in, Standard-in). Set Precedence to "Low".

| 🗄 🖓 Traffic Shaping | (F)          |                            |                               |                           |                                        |
|---------------------|--------------|----------------------------|-------------------------------|---------------------------|----------------------------------------|
| Pipes               | wan'i-       | рорз                       |                               |                           |                                        |
| g ripe Rules        | General      | affic Shaping              |                               |                           |                                        |
|                     | General      |                            |                               |                           |                                        |
|                     | A Pi<br>rule | pe Rule determines<br>set. | traffic shaping policy - whic | ch Pipes to use ·         |                                        |
|                     | Name:        | wan1-pop3                  |                               |                           |                                        |
|                     | Service:     | рорЗ                       | ~                             |                           |                                        |
|                     | Schedule:    | (None)                     | ~                             |                           |                                        |
|                     | Address      | Filter                     |                               |                           |                                        |
|                     | Spe          | cify source interface      | and network, together with    | destination inte          |                                        |
|                     |              | Source                     | Destination                   |                           |                                        |
|                     | Interface:   | lan 1                      | wan1                          | *                         |                                        |
|                     | Network:     | lan1net                    | ✓ all-nets                    | *                         |                                        |
|                     |              |                            | General Traffic               | c Shaping                 |                                        |
|                     |              |                            | Pipe Chains                   |                           |                                        |
|                     |              |                            | Use pipe chains               | to direct network traffic | matching this rule through one or more |
|                     |              |                            | Forward Chain                 | Available                 | Selected                               |
|                     |              |                            |                               | wan1-std-out<br>http-in   | >> pop3-in<br>wan1-std-in              |
|                     |              |                            |                               | http-out<br>pop3-out      |                                        |
|                     |              |                            |                               |                           |                                        |
|                     |              |                            | Return Chain                  | Available                 | Selected                               |
|                     |              |                            |                               | wan1-std-in<br>http-in    | pop3-out<br>>> wan1-std-out            |
|                     |              |                            |                               | http-out<br>pop3-in       |                                        |
|                     |              |                            |                               |                           | <                                      |
|                     |              |                            | Precedence                    |                           |                                        |
|                     |              |                            | C Max ID DD                   |                           |                                        |
|                     |              |                            | Use Fixed F                   | Precedence                |                                        |
|                     |              |                            | Low                           | *                         |                                        |

**Step 6.** Create another Pipe Rule for the rest of the services. Click on Traffic Shaping tab and add the pipes for outgoing traffic (Forward Chain - Standard-out) and incoming traffic (Return Chain - Standard-in). Set Precedence to Low.

| AF                        | Pine Rule determin                                | nes traffic sh | anino policy - whic             | th Pines tr | 🔊 wan1-all        |                                                                         |            |                         |
|---------------------------|---------------------------------------------------|----------------|---------------------------------|-------------|-------------------|-------------------------------------------------------------------------|------------|-------------------------|
| 👔 rule                    | eset.                                             |                |                                 |             | General Traffic   | Shaping                                                                 |            |                         |
| ame:                      | wan1-all                                          |                |                                 | 2           | Dine Chaine       |                                                                         |            |                         |
| arvice:                   | all_services                                      | *              |                                 |             | Use pine chains t | a direct patwork traffic                                                | matching t | his rule through one o  |
| shedule:                  | (None)                                            | ~              |                                 |             | use pipe diams i  | o direct network trainc                                                 | matoring t | nis iole through one o  |
|                           |                                                   |                |                                 |             | Forward Chain     | Available                                                               | _          | Selected                |
| Address                   | Filter                                            |                |                                 |             |                   | http-in                                                                 | >>         | Wan't Sta out           |
|                           |                                                   |                | and the second second second    |             |                   | http-out                                                                |            |                         |
| Sp.                       | ecify source interfa                              | ice and netv   | vork, together with             | destinatio  |                   | pop3-in<br>pop3-out                                                     | <<         |                         |
| Sp.                       | ecify source interfa                              | ice and netv   | Pestination                     | destinatio  |                   | pop3-in<br>pop3-out                                                     | <          |                         |
| Sp.                       | ecify source interfa<br>Source                    | oe and netv    | Destination                     | destinatio  | Return Chain      | pop3-in<br>pop3-out<br>Available                                        | <          | Selected                |
| Sp<br>terface:<br>etwork: | Source                                            | ice and netv   | Destination                     | destinatio  | Return Chain      | Available                                                               | ><br>      | Selected<br>wan1-std-in |
| Sp<br>terface:<br>etwork: | ecify source interfa<br>Source<br>lan1<br>lan1net | eve and netv   | Destination wan1 all-nets       | destinatio  | Return Chain      | Available<br>wan1-std-out<br>http-in<br>http-out                        |            | Selected<br>wan1-std-in |
| Sp<br>terface:<br>atwork: | ecify source interfa<br>Source<br>lan1<br>lan1net | ve and netv    | Destination<br>wan1<br>all-nets | destinatio  | Return Chain      | Available<br>wan1-std-out<br>http-in<br>http-out<br>pop3-in<br>pop3-out |            | Selected<br>wan1-std-in |
| Sp<br>terface:<br>stwork: | Source<br>Source<br>lan1<br>lan1net               | ve and netv    | Destination<br>wan1<br>all-nets | destinatio  | Return Chain      | Available<br>wan1-std-out<br>http-in<br>http-out<br>pop3-in<br>pop3-out | S          | Selected<br>wan1-std-in |

**Step 7.** In the top menu bar select Configuration > Save and Activate > OK.

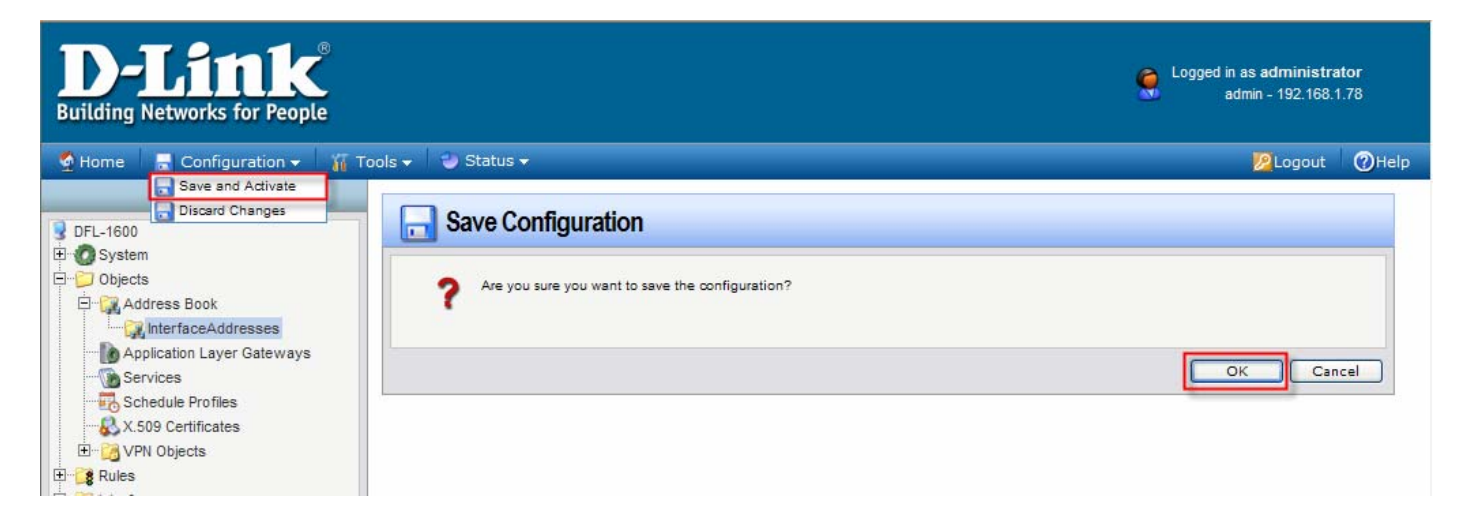